## **Installing Evisions Application Launcher for Argos**

- 1) Using Chrome, access Argos: http://mcc-b786.monroecc.edu:8080/#argosTab
- 2) After clicking the Argos icon Argos, a message below the icon will appear to download and install the Evisions Application Launcher. Click on the link.

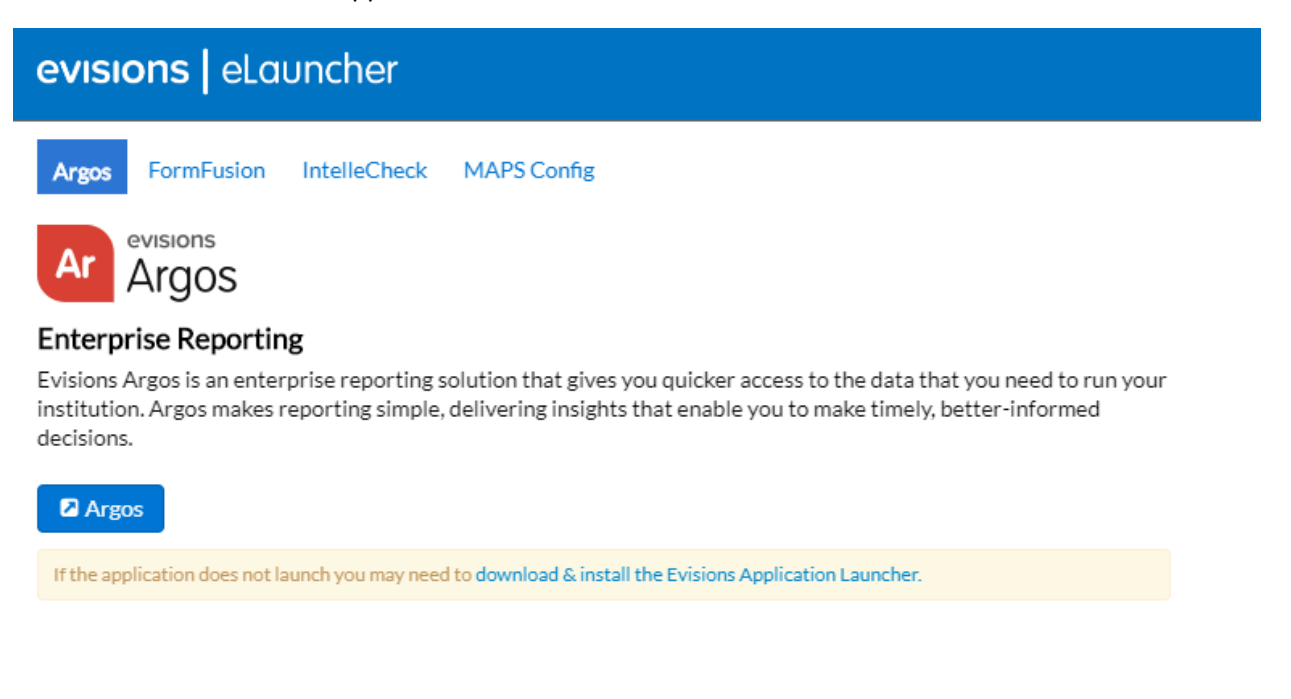

3) The following file will be downloaded onto your computer.

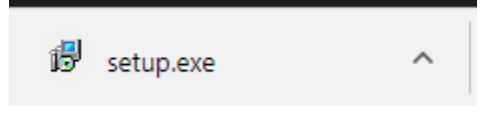

- 4) Double click on setup.exe
- 5) If prompted, click Yes to allow this app to make changes to your computer.

6) The Launcher wizard will appear. Click Next.

| 🛃 Setup - Evisions Application                                             | n Launcher                                                | _                    |            | ×      |                     |   |
|----------------------------------------------------------------------------|-----------------------------------------------------------|----------------------|------------|--------|---------------------|---|
|                                                                            | Welcome to the Ex<br>Application Launch<br>Wizard         | visions<br>ner Setup | ,          |        |                     |   |
|                                                                            | This will install the Evisions Application your computer. | ation Launcher 1     | . 1.0.25 o | n      |                     |   |
|                                                                            | It is recommended that you close continuing.              | all other applica    | tions befo | ore    |                     |   |
|                                                                            | Click Next to continue, or Cancel                         | to exit Setup.       |            |        |                     |   |
|                                                                            | Γ                                                         | <u>N</u> ext >       | Canc       | el     |                     |   |
| <ul><li>7) Accept the agreeme</li><li>8) Click Install, then Fir</li></ul> | nt, when prompted<br>hish                                 |                      |            |        |                     |   |
| 9) After clicking the Ar<br>Launcher                                       | gos icon <b>e e e e e e e e e e e e e e e e e e e</b>     | ne box and se        | lect the   | Open I | Evisions Applicatio | n |
| Open Evisions Applicati                                                    | on Launcher?                                              |                      |            |        |                     |   |
| Always open these types                                                    | s of links in the associated app                          |                      |            |        |                     |   |
| Open Evi                                                                   | sions Application Launcher                                | Cancel               |            |        |                     |   |

10) Log into Argos as you normally would

If you are using Firefox or IE, after installing the Evisions Application Launcher in Chrome, you will see the following in Firefox/Internet Explorer when accessing Argos:

## Firefox:

Double click on Evisions Application Launcher

| Launch Application                                            |    |  |  |
|---------------------------------------------------------------|----|--|--|
| This link needs to be opened with an application.<br>Send to: |    |  |  |
| Evisions Application Launcher                                 |    |  |  |
| Choose other Application Choose                               |    |  |  |
|                                                               |    |  |  |
|                                                               |    |  |  |
|                                                               |    |  |  |
| <u>Remember my choice for evisions-launch link</u>            | s. |  |  |
| This can be changed in Firefox's preferences.                 |    |  |  |
| Cancel Open lin                                               | ık |  |  |

## Internet Explorer:

Uncheck the box and click Allow

| Internet | Explorer X                                                                                                    |
|----------|----------------------------------------------------------------------------------------------------|
| 7        | Do you want to allow this website to open a program on your computer?                                                                                                    |
|          | From: mcc-b786-dev.monroecc.edu                                                                                                    |
|          | Program: Evisions Application Launcher                                                                                                    |
|          | Address: evisions-<br>launch://v1/eyJBcHBsaWNhdGlvbk5hbWUiOiJBc                                                                                                    |
|          | $\checkmark$ Always ask before opening this type of address                                                                                                    |
|          | Allow                                                                                                    |
| ?        | Allowing web content to open a program can be useful, but it can<br>potentially harm your computer. Do not allow it unless you trust<br>the source of the content. What's the risk? |